# **COLLECTΛZ**

# Udvidet brugermanual til Collect for Grænseforeningens lokalforeninger

version 2.0.1

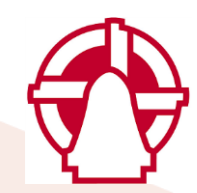

Collectaz ApS • Haraldsvej 60 B, 2. • 8960 Randers SØ • Tlf. +45 3529 4255 • www.collectaz.dk

### Support - hvordan og hvem?

Det er aftalt at Grænseforeningens Lokalforeningers brugere i første omgang skal kontakte Grænseforeningens superbruger i Collect:

Navn: Flemming Hvass

Telefon: 33 36 84 25

E-mail: <u>fh@graenseforeningen.dk</u>

Superbrugeren tager så kontakten videre til Collectaz, hvis der opstår behov. Med den fremgangsmåde er I som brugere med til at minimere udgiften til support.

Velkommen til Collectaz manual udarbejdet for Grænseforeningens lokalforeninger.

Manualen hjælper dig til at være klar til at bruge Collect - dit værktøj til håndtering af medlemmer.

Se de sidste sider, hvis du har brug for en indholdsfortegnelse.

### DASHBOARD

Collect starter altid i Dashboard med forskellige aktuelle tal/grafer på de forskellige "Kakler".

Generel kommentar omkring **fortrydelse af en markering** af element i Dashboard - ved andre programmer vil Escape-tasten ofte være naturlig at bruge, men det er ikke tilfældet på Dashboard.

Hvis du markerer et element, og du så fortryder, skal du klikke med musen et sted på skærmen, hvor der IKKE er et aktivt element.

| Vis søgning<br>Vis liste<br>Nye m<br>Eksport |                              | Hvis du fortryder markeringen skal du<br>klikke et sted på dashboard, hvor der<br>ikke er en "kakkel". |
|----------------------------------------------|------------------------------|----------------------------------------------------------------------------------------------------|
| <b>3</b><br>Nye medlemmer                    | <b>550</b><br>Tilgodehavende | Du kan klikke på linjerne mellem<br>"kaklerne" for at fjerne en markering<br>du fortryder.             |
| 17                                           | 2                            | Escape-tasten kan ikke bruges her!                                                                     |

### "Kakler" er tilgængelig på Dashboard:

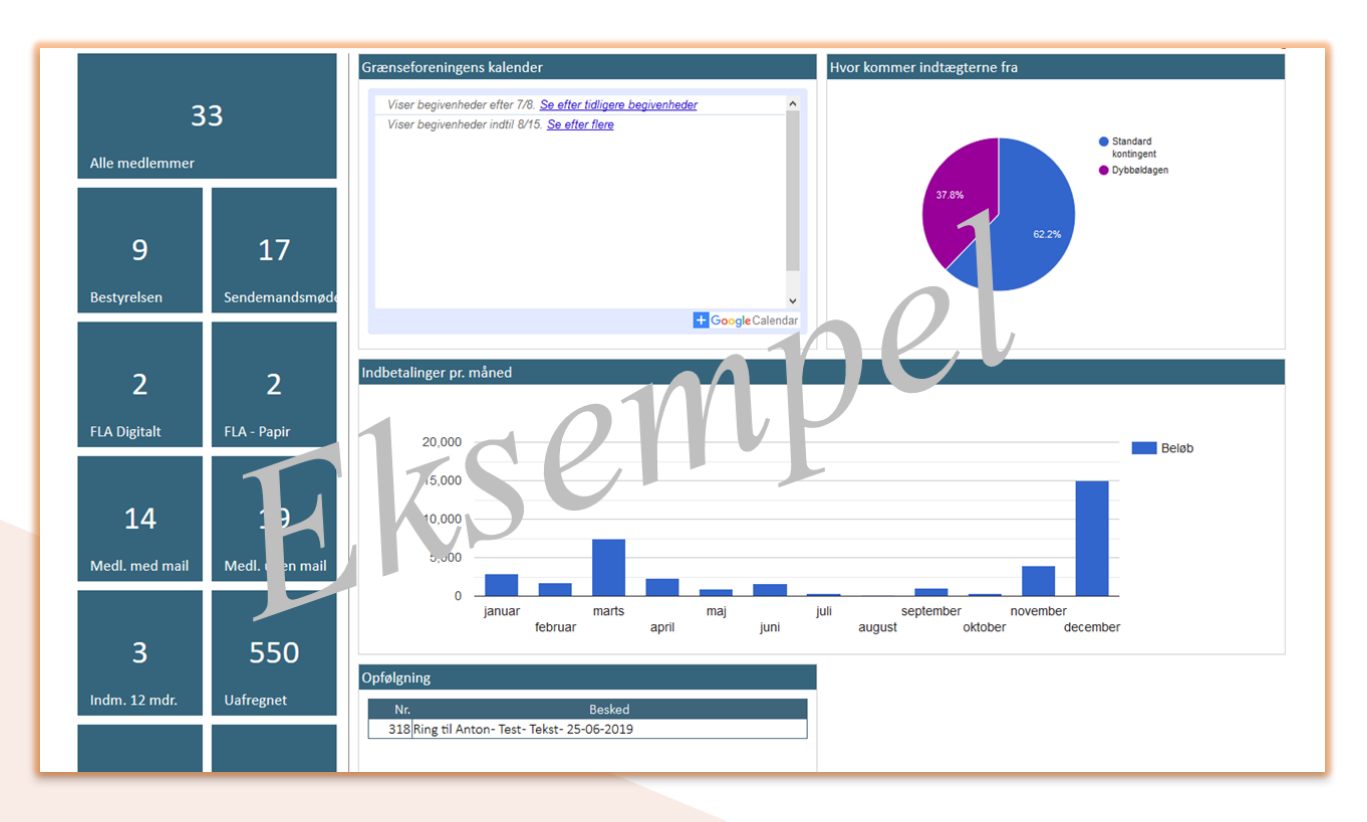

På Dashboard er der forskellige "kakler" til din rådighed:

### Eksempler på "kakler" i VENSTRE side (blå firkanter):

"Bestyrelsen", "Arrangement", "Nye medlemmer", "Alle medlemmer", "Medlemmer med mail", "Medlemmer uden mail", "FLA - Digitalt", "FLA - Papir" og andre "kakler", som sættes op fra landskontoret.

#### Eksempler på "kakler" i HØJRE side (store "kakler"):

"Kalender", "Indbetalinger pr. måned", "Hvor kommer pengene fra" (grafik) og "Opfølgning" (digital huskeliste via bemærkninger i Collect).

Når du klikker på tallet på en af de blå "kakler" kommer en menu frem, hvor du har forskellige muligheder at vælge mellem.

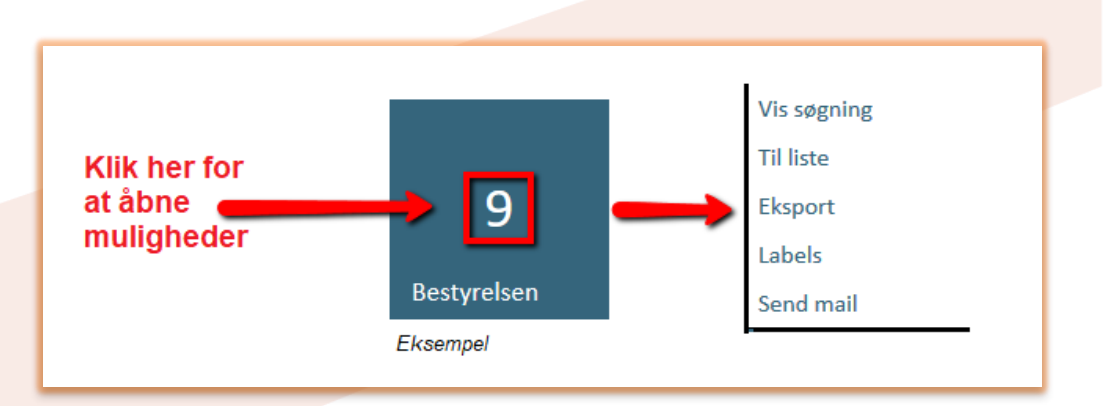

|                         | "Kakkel" - Bestyrelsen                                                   |
|-------------------------|--------------------------------------------------------------------------|
|                         | Viser aktuelt antal bestyrelsesmedlemmer i lokalforeningen.              |
| <b>9</b><br>Bestyrelsen | Du kan<br>- udskrive en liste<br>- udskrive labels<br>- sende en e-mail  |
|                         | "Kakkal" - Madlamsovarsigt                                               |
|                         | Viser antal aktuella medlemmer i lekalforeningen                         |
| 22                      |                                                                          |
| 55                      | - udskrive en liste                                                      |
| Medlemsoversigt         | <ul> <li>udskrive labels</li> <li>eksportere til en excel-fil</li> </ul> |
|                         |                                                                          |
|                         | "Kakkel" - Med e-mail                                                    |
|                         | Viser antal medlemmer, der har en e-mailadresse.                         |
| 14                      | Du kan                                                                   |
| Med e-mail              | <ul> <li>udskrive en liste</li> <li>udskrive labels</li> </ul>           |
|                         | <ul> <li>eksportere til en excel-fil</li> <li>sende en e-mail</li> </ul> |
|                         |                                                                          |
|                         | "Kakkel" - Uden e-mail                                                   |
| 10                      | Viser antal medlemmer, der ikke har en e-mailadresse.                    |
| 19                      | Du kan                                                                   |
| Uden e-mail             | <ul> <li>udskrive en liste</li> <li>udskrive labels</li> </ul>           |
|                         | - eksportere til en excel-fil                                            |
|                         |                                                                          |
|                         | "Kakkel" - FLA Digitalt                                                  |
| 2                       | Viser antal medlemmer, der får Flensborg Avis i digital udgave.          |
| 2                       | Du kan<br>- udskrive en liste                                            |
| FLA Digitalt            | - sende en e-mail                                                        |

|                | "Kakkel" - FLA - papir                                                                                                    |
|----------------|----------------------------------------------------------------------------------------------------|
|                | Viser antal medlemmer, der får Flensborg Avis i papirudgave.                                                                     |
| 2              | Du kan                                                                                                    |
|                | - udskrive en liste<br>- sende en e-mail                                                                                         |
| FLA - Papir    |                                                                                                    |
|                |                                                                                                    |
|                | "Kakkel" - Nye medlemmer                                                                                                    |
| 3              | Viser antal medlemmer, der er indmeldt de seneste 12 måneder med<br>udgangspunkt i d.d.                                          |
| <u> </u>       | Du kan                                                                                                    |
| Nye medlemmer  | <ul> <li>udskrive en liste</li> <li>udskrive labels</li> <li>sende en e-mail</li> </ul>                                          |
|                |                                                                                                    |
|                | "Kakkel" - Udmeldte                                                                                                    |
| 2              | Viser antal medlemmer, der er udmeldt indenfor de seneste 12 måneder med udgangspunkt i d.d.                                     |
|                | Du kan                                                                                                    |
| Udmeldte       | - uuskrive en tiste                                                                                                    |
|                |                                                                                                    |
|                | "Kakkel" - Restanter                                                                                                    |
|                | Viser antal medlemmer, der aktuelt er i restance for betaling af                                                                 |
| 17             | kontingent.                                                                                                    |
|                | Du kan                                                                                                    |
| Restanter      | - udskrive en liste<br>- udskrive labels                                                                                         |
|                | <ul> <li>eksportere til en excel-fil</li> <li>sende en e-mail</li> </ul>                                                         |
|                |                                                                                                    |
|                | "Kakkel" - Tilgodehavende                                                                                                    |
|                | Viser det beløb lokalforeningen d.d. har tilgode hos Landsforeningen.                                                            |
| 550            | Når tilgodehavende er afregnet/bogført vil beløbet automatisk blive opdateret til det, til en hver tid, aktuelle tilgodehavende. |
| Tilgodehavende | Du kan udskrive en beregning.                                                                                                    |
|                |                                                                                                    |

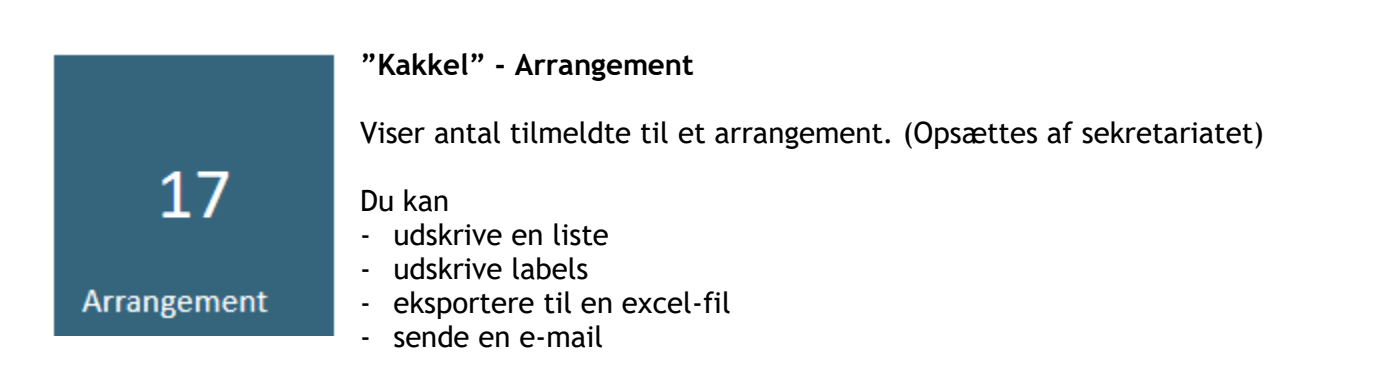

#### "Kakkel" - Grænseforeningens kalender

Her vises arrangementer, der har generel interesse. (Udfyldes af sekretariatet)

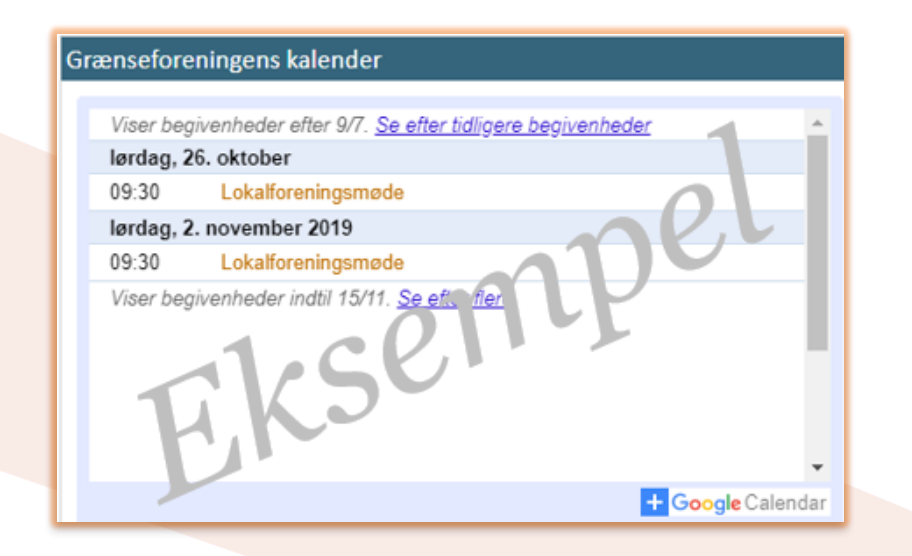

#### "Kakkel" - Hvor kommer indtægterne fra?

Her vises de forskellige projekter, der giver en indtægt.

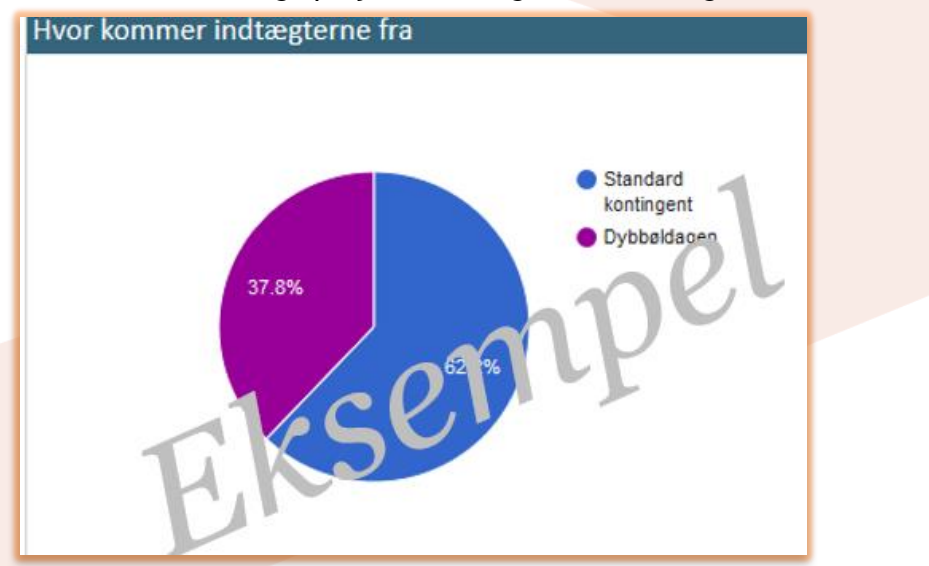

#### "Kakkel" - indbetalinger pr. måned

Her kan du se hvor meget der bliver indbetalt pr. måned. Der vil være en forklaring på hver farve søjle (hvis der er flere).

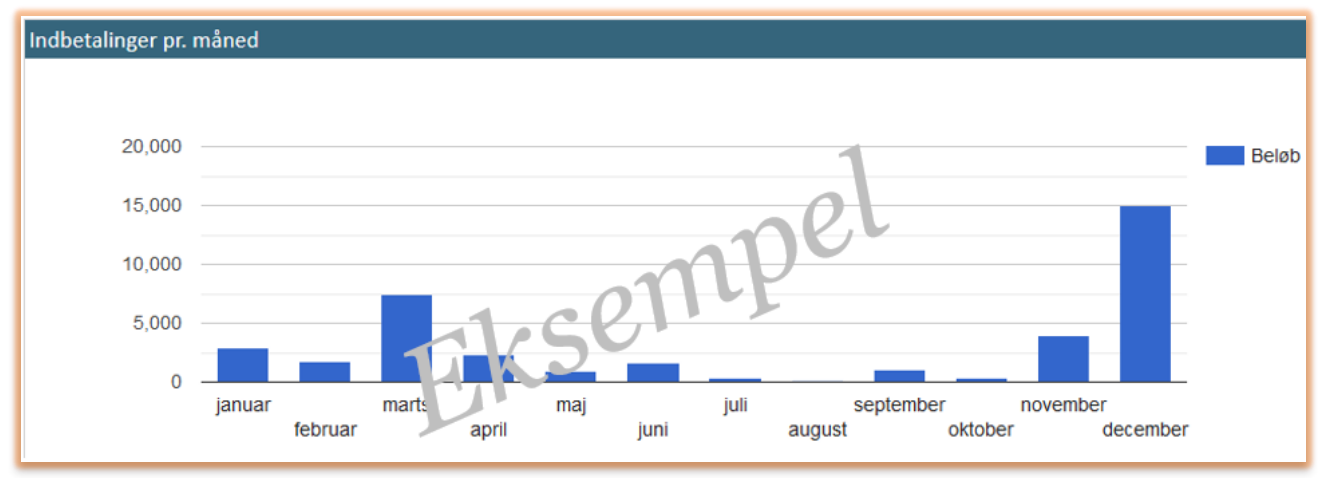

### "Kakkel" - Opfølgning

Her kan du se, hvis der er opgave, som du er ansvarlig for.

| Opfølgning        |                            | ~ 0      |
|-------------------|----------------------------|----------|
| Nr.               | Bernd                      |          |
| 318 Ring til Anto | on-Test-Teke+- 2 -0t -20 9 |          |
| E                 | 3                          | Klik her |

Når du klikker på beskeden åbner medlemskartoteket på den pågældende person. Under bemærkninger kan du sætte en afslutningsdato når du har udført opgave. Dermed forsvinder opgaven fra Opfølgningslisten på dashboard.

| Bemærkni                                 | inger (1)                                                                              | faneblad bemærknir  | iger på medlemskarto | eket      |            |                 |                   |         |      |
|------------------------------------------|----------------------------------------------------------------------------------------|---------------------|----------------------|-----------|------------|-----------------|-------------------|---------|------|
|                                          |                                                                                        |                     |                      |           |            |                 |                   |         |      |
| Type:                                    | Ansvarlig:                                                                             | Opfølgningsdato:    | Tal: Afslut          | tningsdat | o: ID:     | Oprettet Dato:  | ID:               |         |      |
| Tekst                                    | ▼ Bornholm                                                                             | ▼ 25-06-2019        | 0                    |           |            | 26-06-2019      | BOH               |         |      |
| Bemærkning<br>Vedhæft dol<br>Vælg fil De | g: Ring til Anton - Test<br>kument: (Maks vedhæftets 1 f<br>ar er ikke valgt nogen fil | il pr. bemærkning!) |                      |           | Skriv      | dato her, når o | ogaven er udført. |         |      |
| Vælg Tyj                                 | pe:                                                                                    | Bemærkning:         |                      |           | Dato:      | Ansvarlig:      | Oprettetdato:     | Bruger: | Nr.  |
| Vælg Te                                  | kst Ring til Anton - Test                                                              |                     |                      |           | 25-06-2019 | Bornholm        | 26-06-2019        | вон     | 1114 |

### Vis søgning

Collect viser de personer der "ligger bagved" det tal, du lige har trykket på. Fra søgeresultatet er det muligt at gå til hver enkelt persons medlemskartotekskort ved at klikke på luppen:

| _   |         | Klik her for at gå til kartotekskortet         |
|-----|---------|------------------------------------------------|
| <   | 5       | af 2 🔄 🔄 Antal: 33 🔳 Låst ( neuta, es ikke): 0 |
| Vis | edlemsn | Fornavn Efternavn Adjesse                      |
| P   | 5       |                                                |
| ρ   | 9       | 1.CP                                           |
| P   | 15      |                                                |
| P   | 18      | H                                              |
|     |         |                                                |

### Udskriv liste

Her danner systemet en PDF-fil, som du kan gemme og/eller åbne. Fremgangsmåden er afhængig af hvordan din browser er sat op til at gemme filer. Nogle browsere gemmer filen automatisk og andre beder om bekræftelse, inden du gemmer. Når filen er åben, kan du vælge at udskrive den.

### Exporter

Her danner systemet en excel-fil, som du kan gemme og/eller åbne. Fremgangsmåden er afhængig af hvordan din browser er sat op til at gemme filer. Nogle browsere gemmer filen automatisk og andre beder om bekræftelse, inden du gemmer.

### Labels

Her danner systemet en PDF-fil, som du kan gemme og/eller åbne. Fremgangsmåden er afhængig af hvordan din browser er sat op til at gemme filer. Nogle browsere gemmer filen automatisk og andre beder om bekræftelse, inden du gemmer. Når filen er åben, kan du vælge at udskrive den (passer til labels 34 \* 99 mm).

### Send e-mail (simpel)

Via medlemskartoteket er det muligt at sende en e-mail:

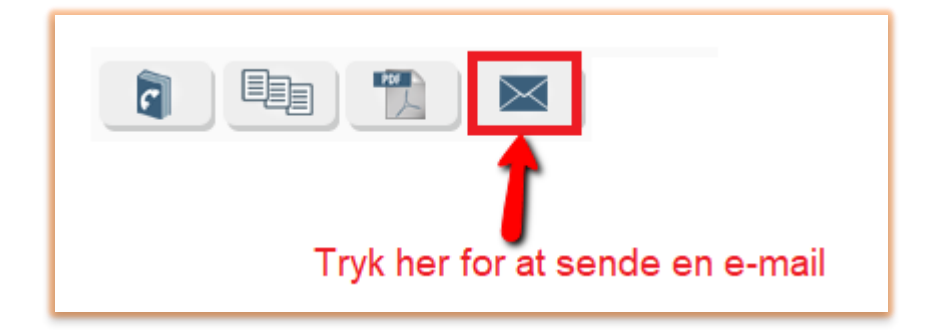

- 1. Udfyld emnefeltet
- 2. Skriv din besked
- 3. Send mail

| Antal: 0 Priorite                                                                                                    | t: Normal 🗸 Send mail:                                                              | 08-07-2019 18:10:11                                                               | × i 🗈 🖻 💌                                                                                                    |
|----------------------------------------------------------------------------------------------------|-------------------------------------------------------------------------------------|-----------------------------------------------------------------------------------|----------------------------------------------------------------------------------------------------|
| E-mail<br>skabelon:<br>Afsendernavn:<br>Afs. mail:<br>Retur mail:<br>Brug mail:<br>E-mail $\checkmark$<br>Til mail adr.:<br>Emne:<br><b>1 - udfyld emnefeltet</b> | Onlinedonationsprojekt<br>Source kode:<br>Beløb:<br>OCR projekt til indsæt<br>felt: | : ✓<br>Web<br>0,00<br>□ Flet i emne □ Flet i besked<br>✓                          | Gennemse Ingen fil valgt.                                                                                                    |
| Kilde Q ■ ■ K □ ■ m ■ 0 Ω ⊙ 1 2 - skriv din besked i dette felt                                                                                                   | 図 <b>Q t</b> 3   厚   吟・)<br>ypografi ・ Formate ・                                    | B I U ×₂ ײ I <sub>x</sub> I= :=   + E + E   99<br>Skriftype ▼ Skr ▼ A · O ▼ St -0 | □     □     □     □     □     □     □     □     □     □     □     □     □     □     □     □     □     □     □     □     □     □     □     □     □     □     □     □     □     □     □     □     □     □     □     □     □     □     □     □     □     □     □     □     □     □     □     □     □     □     □     □     □     □     □     □     □     □     □     □     □     □     □     □     □     □     □     □     □     □     □     □     □     □     □     □     □     □     □     □     □     □     □     □     □     □     □     □     □     □     □     □     □     □     □     □     □     □     □     □     □     □     □     □     □     □     □     □     □     □     □     □     □     □     □     □     □     □     □     □     □     □     □     □     □     □     □     □     □     □     □     □     □     □     □     □ </td |

Hvis du ønsker mere information om e-mails, kan du se under punktet Send e-mail (udvidet)

### **MEDLEMSKARTOTEK**

Hvis du ønsker adgang til informationer, som ikke er på Dashboardet, kan du gå direkte til Medlemskartoteket.

| Medlemskartotek<br>Dashboard                                  |                                                                                       | Klik her, for at gå direkte til<br>medlemskartoteket. |
|---------------------------------------------------------------|---------------------------------------------------------------------------------------|-------------------------------------------------------|
| Log af                                                        | Vennenr.: K < 318 >                                                                   | >1 Adr. ID: 32517                                     |
| Team Viewer                                                   | Fornavn:     Jens       Brevnavn:     Jens og Anna Jensen                             | Efternavn: Jenser ?                                   |
| Suport<br>Version 4. 7.13*                                    | Adresse<br>dresse: Man alvej<br>dresse: Tanualen<br>dr sse:<br>pstr. (By:: 0700 Rønne | efon<br>elefon:<br>bil (SMS):<br>Privat               |
| Copyrig ©<br>Collecta vpS<br>Haraldsvej ) B, 2<br>8960 Ran sØ | Land: Danmark ?                                                                       |                                                       |

Hvis du står i et felt, der kan ændres, bliver det gemt når du forlader feltet, ved hjælp af Entertasten eller Tab-tasten.

Hvis du ser denne knap

skal du trykke på den, for at gemme dine indtastninger.

Knappen It betyder fortryd (forlader siden).

Sådan navigerer du mellem medlemmer og finder oplysninger på et bestemt medlem:

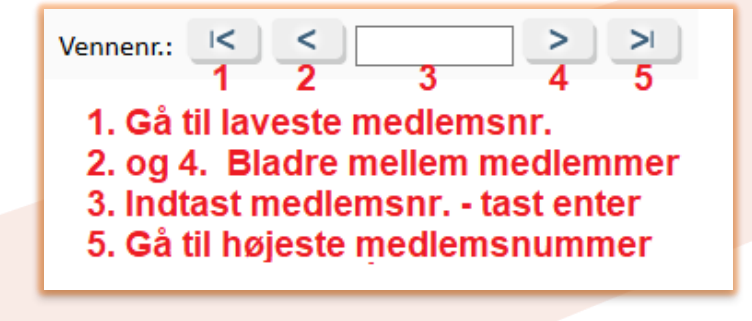

### Udvidede brugervejledninger

### Bokse med oplysninger om medlemmet

#### Navn

| Navn      |                   |            |        |   |
|-----------|-------------------|------------|--------|---|
| Fornavn:  | Jens              | Efternavn: | Jensen |   |
| Brevnavn: | Jens og Anna Jens | en         |        | ? |

Indeholder Fornavn og Efternavn samt mulighed for at angive specielt brevnavn.

#### Adresse

|    | Adresse 🔺                                                                                                    |
|----|----------------------------------------------------------------------------------------------------|
|    | Adresse:                                                                                                    |
|    | Adresse:                                                                                                    |
|    | Adresse:                                                                                                    |
|    | Postnr./By:                                                                                                    |
|    | Land:                                                                                                    |
|    | Åbner for adresseændring                                                                                                    |
| Ir | leholder Adresse (3 felter) - Postnr./By - Land                                                                                                    |
| 1  | <ul> <li>13. Her registreres flytning på et medlem</li> <li>(tjekker på om korrekt adresse findes i Danmark)</li> <li>Knappen S åbner for international adresse</li> </ul> |
|    | 14 14. Viser evt. adresse historik                                                                                                    |
| 1  | 15. Tjekker om adressen findes i Danmark                                                                                                    |
| 1  | 16. Åbner mulighed for at "tvinge" en adresse igennem.                                                                                                    |

Skriv direkte i felterne på forsiden. Kan evt. bruges hvis et medlem flytter i nyt hus, som er beliggende på en adresse, der endnu ikke er opdateret i databasen Navne og numre, som Collect sammenligner adresser med.

### Ændring i felterne bliver gemt, når du trykker på tabulator eller retur-knappen.

| <b>Felefon</b>           | <b>A</b> |
|--------------------------|----------|
| Telefon:<br>Mobil (SMS): |          |
| Privat                   |          |
| Arbejde                  | ?        |

Telefon

Her kan du vedligeholde op til 4 forskellige tlf.numre på medlemmerne.

Kun det øverste nummer vises på udskrifter.

| Medlemskab     |                         |  |
|----------------|-------------------------|--|
| Lokalforening: | M ~ Bornholm ~          |  |
| Indmeldt:      | 26-06-2014              |  |
| Udmeldt:       | 06-06-2019              |  |
| Årsag:         | Manglende interesse 🗸 🗸 |  |
| Betalt for år: | 2019, 2018, 2017,       |  |

<u>Medlemskab</u> Indeholder oplysninger om - aktuel medlemskab af

- lokalforening/landsforening.
- Indmeldelsesdato
- Udmeldelsesdato
- Årsag til udmeldelse
- Betalt for år: (kan ikke ændres udfyldes af sekretariatet)

| Oplysninger | <b>A</b> |
|-------------|----------|
| E-Mail:     |          |
|             | ₫₽ ?     |

<u>E-mail adresse (oplysninger)</u> Du kan oprette, ændre eller slette en emailadresse fra dette felt.

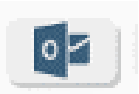

OBS! Denne knap åbner en ny mail i Outlook - men mailen gemmes IKKE i Collect, hvorfor det anbefales IKKE at benytte knappen. (Andre organisationer har andre behov - derfor er knappen åben for alle).

| 6 | ìruppelist |                               |   |
|---|------------|-------------------------------|---|
|   | 72         | Lokalforening med 2 sendemænd | Ū |
|   | 103        | Flensborg Avis, ikke ønsket   | Û |
|   | 3001       | Lokalformand                  | Û |
|   | 3106       | Kreds 6 EKSEN                 | 1 |

#### **Gruppelist**

Her vises de grupper en person er med i.

Grupperne tildeles på sekretariatet, men du har mulighed for at slette en person fra gruppen, ved at klikke på "skraldespanden."

Ændring i felterne bliver gemt, når du trykker på tabulator eller retur-knappen.

### Funktioner på "kaklerne"

På hver "kakkel" (i venstre side - blå firkanter) står et tal, som er udtryk for et totaltal for typen af personer, der er med i den søgning, der ligger i hver "kakkel".

Når du klikker på tallet i midten af "kaklen" får du forskellige nye muligheder:

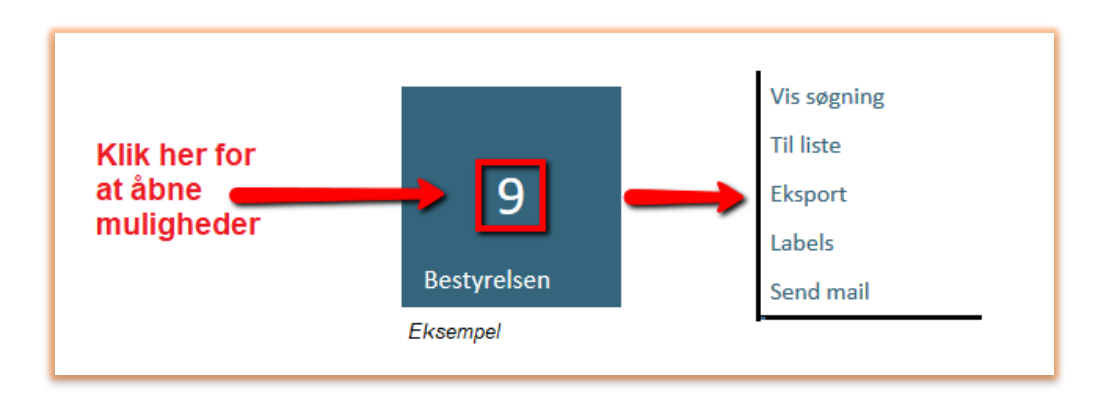

<u>Vis søgning</u> ... går til søgningen i Collect og viser de udsøgte personer.

Til liste ... åbner en PDF-fil med adresseoplysninger.

OBS! På listerne "Lokalforeningens bestyrelse" og "Alle medlemmer" vises også:

- ... Medlemmer, der er udmeldt indenfor det seneste år (ud fra d.d.)
- ... Medlemmer, der har en ukendt adresse
- ... Medlemmer, der er flyttet <u>fra</u> lokalforeningen
- ... Medlemmer, der er flyttet <u>til</u> lokalforeningen
- ... Medlemmer, der er oprettet inden for det seneste år (ud fra d.d.)

Eksport ... åbner en excel-fil med adresseoplysninger.

- Labels ... åbner en PDF-fil med adresseoplysninger klar til udskrift på et labelark: A4-ark med 2 \* 8 labels (34 \* 99 mm)
- <u>Send mail</u> ... åbner funktionen "send mail" i Collect, hvor du kan sende en mail til alle, der er med i udsøgningen.

Se afsnit <u>send mail</u> i denne brugervejledning, hvis du har brug for mere information.

### Kontaktstatus

Kontaktstatus: Ønsker ingen kontakt 🗸

(Kan kun ændres af sekretariatet)

Standard er sat til "Aktiv". Andre muligheder for status (hænger ofte sammen med udmeldelse):

- Ukendt adresse
- Ønsker ingen kontakt
- Død
- Klar til anonymisering
- Klar til sletning

### Funktioner vedr. medlemmer:

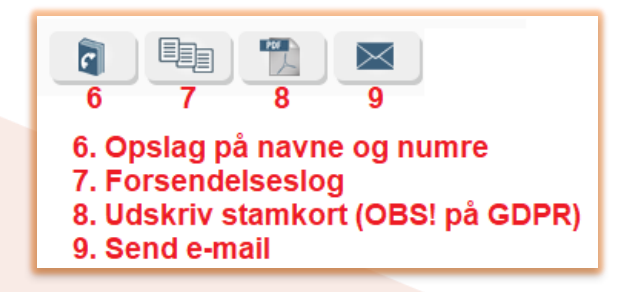

**Opslag på Navne & Numre** (6) åbner en ny side, hvor du kan foretage søgning på adresse og telefonnummer i servicen Navne & Numre.

Ønsker du at bruge kriterier fra den kontakt du står på (se til højre på billedet), kan disse kopieres over vha. piletast. Det røde kryds sletter evt. indhold i feltet til venstre. Når søgningen er gennemført, kan du enten vælg det navn/den adresse du ønsker ved at klikke på piletast udenfor navnet eller du kan gemme resultatet som en excel-fil (CSV-knap).

- 1. Slet hele søgningen
- 2. Søg på ovenfor valgte kriterier
- 3. Eksporter hele resultatet af søgningen til en CSV-fil

4. Oplysningerne fra den valgte linje kan kopieres over til kontaktens kort ved tryk på > (piletast)

|                               |            | Auresses                         | Build   | Send oplys | sninge | r             |                |                   |
|-------------------------------|------------|----------------------------------|---------|------------|--------|---------------|----------------|-------------------|
| Indtast dine søgekriterier og | tryk [Søg] | Slet oplysni                     | nger    |            |        | Vennenr.:     | 1              |                   |
| Privat/Erhverv                | Alle       | <ul> <li>fra søgefelt</li> </ul> | -       |            | <      | Organisation: | Anonym giver   |                   |
| Navn/Firma:                   |            |                                  |         | ×          | <      | Navn:         | Anonym Giver   |                   |
| Gade og nummer:               | Haraldsvej |                                  | 60      | ×          | <      | Adresse:      | Haraldsvej 60B |                   |
| Postnr. eller bynavn:         |            |                                  |         | ×          | <      | Postnr.:      | 8960           | 0.1               |
| Telefon:                      |            |                                  |         | ×          | <      | Telefon:      | 3529 4255      | Oplysninger fra   |
| 1 Slet hele søgning           |            | 2 Søg                            |         |            |        |               | 3 📾            | Kaltotekskolt     |
| Kopier Organisation:          |            | Navar                            | Adresse | Ste        | doavot | Postne :      | District       | Telefon: H: E: B: |

#### Vis forsendelseslog (7)

Viser oversigt over alle gemte forsendelser sendt til den aktuelle person. Forsendelserne registreres når disse dannes og gemmes via Collects system.

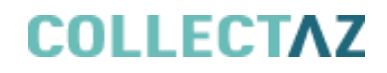

OBS! Det er kun e-mailforsendelser, der bruges i Grænseforeningen. Oversigten viser de e-mails der måtte være sendt til den aktuelle person. Ved at klikke på knappen "Se" får du vist tekst og andre oplysninger fra mailen.

|   | Forsendelse      | E-mail | SMS         | Taik | kebrev = bruges ikke i Gra         | ensefore | ningen |
|---|------------------|--------|-------------|------|------------------------------------|----------|--------|
| L | ID:              | Tekst: | Sendt dato: | ID:  | Beskrivelse                        | Status   |        |
|   | 9000004 Send fil |        | 13-10-2017  | TT   | Medlemskontingent - 2017-10-13.PDF | Sendt    | Se 🗊   |

#### Udskriv stamkort (8)

Det er muligt at danne en PDF-fil, som indeholder en del stamoplysninger på et medlem. Vær opmærksom på at de indeholder persondata i forhold til lovgivningen om GDPR og derfor skal behandles derefter.

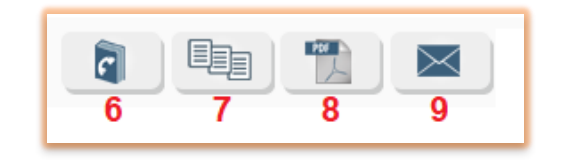

Landskontoret kan hjælpe med oplysninger om, hvordan det forventes, at I håndterer udskrifter af den slags.

Da der er tale om en standardopsætning vil der være en del oplysninger, som I muligvis ikke ser på kartotekskortet i den daglige brug af Collect.

#### Send e-mail (udvidet) (9)

Send e-mail kan tilgås både fra kontaktens kartotekskort (knap øverst) og på siden 'Resultat af søgning'.

- Du kan gøre en e-mail klar som skabelon (se afsnit 2) eller redigere i en allerede oprettet emailskabelon og gemme, uden at sende.

I e-mail kan fletkoder hente informationer om den enkelte kontakt og flette disse direkte ind i teksten (se afsnit 4).

Billedet viser redigér e-mail ved brug af "send e-mail"-knappen øverst på kartotekskortet. De forskellige områder på skærmbilledet er forklaret i afsnit 1-6 på de næste sider.

| <b>F</b> 1    | Antal: 0 Prioritet:       | Normal  Send mail: 03-07-2019 13:43:35                                                | × 2 <i>i</i> [] [] []     |
|---------------|---------------------------|---------------------------------------------------------------------------------------|---------------------------|
| Afsendernavn: | Lokalforeningens navn     | Onlinedonationsprojekt:                                                               | Gennemse Ingen fil valgt. |
| Retur mail:   | Lokalforeningens mailadr. | Beløb:                                                                                | Î                         |
| Brug mail:    | E-mail ~                  | Flet i emne      Flet i besked                                                        | 5                         |
| Emne:         |                           | felt:                                                                                 | · · · ·                   |
| 🕑 Kilde   Q   |                           | Q ta 厚 呼· B I U ×a ת Ix 是 語 语 非 99<br>ografi ・ Formate ・ Skrifttype ・ Skr ・ A・ Δ・ S 品 | ₩ <b>± ±  = =</b> 6       |

Der er stort set de samme muligheder ved "send e-mail"-fanebladet i "resultat søgning".

| << Tilbage                                                                  | Vis søgning Udskrivning Ekspo                                                | rt Send E-mail                                                                                                    |                           |
|-----------------------------------------------------------------------------|------------------------------------------------------------------------------|----------------------------------------------------------------------------------------------------|---------------------------|
|                                                                             | 1 Antal: 14 Prioritet: Normal ~                                              | Send mail: 04-07-2019 09:21:47                                                                                      | 2 💽 <i>i</i> 🖻 🗁 💌        |
| Afsendernavn:<br>Afs. mail adr.:<br>Retur mail adr.:<br>Brug mail:<br>Emne: | Bornholm<br>fl@graenseforeningen.dk 3<br>fl@graenseforeningen.dk<br>E-mail ~ | Onlinedonationsprojekt:                                                                                             | Gennemse Ingen fil valgt. |
| C Kilde C f                                                                 | ■ ■ <mark>X ℃ </mark>                                                        | *) B I U × <sub>2</sub> × <sup>2</sup> I <sub>x</sub> I = := +E +E 17 𝔅 E ± ± ≡ *) Skrittype *, Skr * A* Ø* St =0 ? | 6                         |

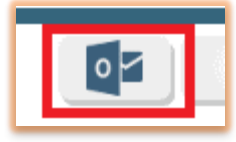

OBS! Denne knap åbner en ny mail i Outlook - men mailen gemmes IKKE i Collect, hvorfor det anbefales IKKE at benytte knappen. (Andre organisationer har andre behov - derfor er knappen åben for alle).

### Afsnit 1 - E-mail: antal, prioritet, dato:

De to vinduer er lidt forskellige, men indeholder stort set de samme funktioner.

|                          | Antal: 0 Prioritet: Normal V Send mail: 03-07-2019 13:43:35                                            |
|--------------------------|----------------------------------------------------------------------------------------------------|
| Antal:                   | Antallet af modtagere af mailen - kan være færre end i søgningen, hvis e-<br>mailadresse mangler.      |
| Prioritet:<br>Send mail: | Hvor vigtig er e-mailen.<br>Dato og klokkeslet for afsendelse af e-mailen - kan sættes ud i fremtiden. |

### Afsnit 2 - E-mail: hjælp, gem, hent, send

| ? *            | <b>2</b> <i>i</i> 🖬 📨                                                                                                    |
|----------------|----------------------------------------------------------------------------------------------------|
| ?              | Online brugermanual som indeholder den generelle vejledning til alle brugere<br>af Collect. Bemærk - der er en del forklaring som lokalforeningerne ikke har<br>adgang til - derfor har vi udarbejdet den manual, du læser i nu. |
| "Tryllestav"   | Klik her for at se et eksempel på udfyldte fletfelter                                                                                                    |
| Send test mail | Klik her for at sende en test mail - modtager er afsenderadressen!!                                                                                                    |
| Gem            | Du kan gemme din e-mail som en skabelon, som du kan bruge igen en anden gang.                                                                                                    |
| Hent           | Her kan du genfinde tidligere gemte skabeloner.                                                                                                    |
| Send e-mail    | Når du aktiverer denne knap, sender Collect e-mailen til de udsøgte<br>modtagere, når du har bekræftet afsendelse.                                                                                                    |

### Afsnit 3 - E-mail: info om mailadresser

| Afsendernavn:  | Lokalforeningens navn     |
|----------------|---------------------------|
| Afs. mail: 3   | Lokalforeningens mailadr. |
| Retur mail:    | Lokalforeningens mailadr. |
| Brug mail:     | E-mail ~                  |
| Til mail adr.: | Modtagers mailadr.        |
| Emne:          |                           |

| Afsendernavn:    | Lokalforeningen foreslås - Kan ændres.                                 |
|------------------|------------------------------------------------------------------------|
| Afs. mail adr.:  | Lokalforeningens mailadresse foreslås ] Bør ikke ændres pga. problemer |
| Retur mail adr.: | Lokalforeningens mailadresse foreslås $\int$ med spamfiltre.           |
| Brug e-mail:     | Vælg mellem E-mail eller Firma-E-mail (E-mail er standard)             |
| Til mail adr.:   | Vises kun ved knap "Send e-mail" på kontakts kartotekskort.            |
| Emne:            | Emnefelt i e-mail.                                                     |

### Afsnit 4 - E-mail: Fletfelter:

| Onlinedonationsprojekt:         | - ~                           |
|---------------------------------|-------------------------------|
| Source kode: 🔟                  | Web                           |
| Beløb:                          |                               |
|                                 | 🗆 Flet i emne 🗆 Flet i besked |
| OCR projekt til indsæt<br>felt: | - ~                           |

OBS! Det er KUN felterne "Flet i emne" og "Flet i besked", der skal bruges. De andre felter, der er markeret i billedet ovenfor er irelevante!

#### Forklaring til fletfelter:

Når du opretter en e-mail, kan du ved hjælp af flettefelter sende den samme mail til flere på én gang og samtidig gøre e-mailen personafhængig i forhold til teksten.

| [Dagsdato1]     | Dagsdato "dd-M-yyyy"                                             |
|-----------------|------------------------------------------------------------------|
| [Vennenr]       | Medlemsnr.                                                       |
| [Organisation]  | Organisationsnavn                                                |
| [Fornavn]       | Fornavn                                                          |
| [Efternavn]     | Efternavn                                                        |
| [Brevnavn]      | Standard er fornavn + efternavn, men det kan ændres i kartoteket |
| [Adresse]       | Adresselinje 1                                                   |
| [Adresse2]      | Adresselinje 2                                                   |
| [Postnr]        | Postnr.                                                          |
| [By]            | Bynavn                                                           |
| [LandNavn]      | Landenavn                                                        |
| [Stilling]      | Stillingsbetegnelse                                              |
| [UnderDistrikt] | Lokalforening                                                    |
|                 |                                                                  |

Eksempel:

Kære [Fornavn] [Efternavn]

Vi har modtaget din henvendelse og kan fortælle at vi har disse oplysninger på dig:

[Adresse1] [Adresse2] [Postnr] [By]

Du er registreret som medlem i [UnderDistrikt] lokalforening.

#### Afsnit 5 - E-mail: vedhæftede filer:

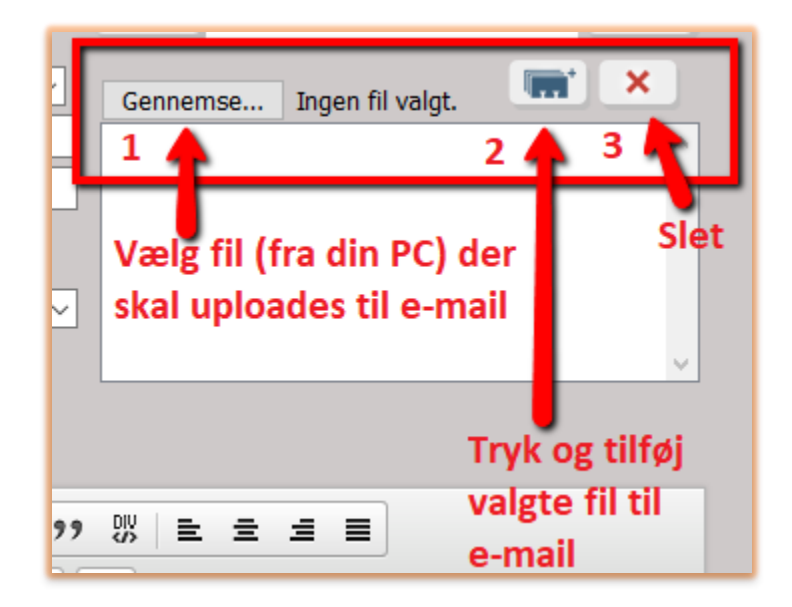

1. Vælg fil der skal vedhæftes e-mail.

2. Knap "Tilføj fil til e-mail": Efter fil er uploaded til e-mail, skal den vedhæftes ved at trykke på denne knap.

Filen bliver derefter synlig i den hvide boks nedenunder knap.

3. Hvis du ønsker at slette filen igen inden du sender e-mailen, kan du markere filen og trykke på det røde X.

#### Afsnit 6 - E-mail: editor (indsæt link og billeder):

Her redigeres tekst og billeder, link mm. kan sættes ind.

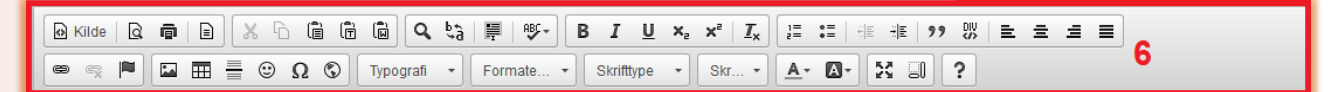

#### Indsæt link i e-mail

Link skal pakkes ind i tekst og bør ikke sendes som åbne link, da links indimellem kan blive ændret når e-mailen modtages i indbakken.

- 1. Skriv tekst (f.eks. "Klik her for mere info") og marker denne
- 2. Tryk på "Indsæt/ rediger hyperlink"
- 3. Vælg type
- 4. Vælg protokol (http, https osv.)
- 5. Skriv URL
- 6. Tryk OK og linket gemmes i e-mail

|    |                         | Egenskaber for hyperlink                               | 99 W = = = =                                                                                                    |
|----|-------------------------|--------------------------------------------------------|----------------------------------------------------------------------------------------------------|
| 2. |                         | Genereit Mål                                           |                                                                                                    |
| 1. | Markeret tekst til link | Type<br>URL 3. •<br>Protokol URL<br>http:// •<br>4. 5. | <ol> <li>Marker tekst hvori link gemmes</li> <li>Åbner vinue til link</li> <li>Vælg type af link</li> <li>Vælg Protokol (htttp, https osv.)</li> <li>Skriv URL</li> <li>Tryk OK og gem linket i e-mail</li> </ol> |
|    | body                    |                                                        | A                                                                                                    |
|    |                         | OK Annullér                                            |                                                                                                    |

#### Indsæt billede i e-mail

| Antal: 0 Prior                   | ritet: Normal V Send mail: 03-07-2019 15:48:24                                                                                                    |    |
|----------------------------------|----------------------------------------------------------------------------------------------------|----|
| Afsendernavn:                    | Onlinedonationsprojekt:                                                                                                    |    |
| Afs. mail:                       | Egenskaber for billede                                                                                                    | ×  |
| Retur mail:<br>Brug mail: E-mail | Generelt Hyperlink Upload                                                                                                    |    |
| Til mail adr.:                   | URL                                                                                                    |    |
| Emne:                            |                                                                                                    |    |
| 😡 Kilde   Q 🝙   🖹 🕺 🔓 🕻          | Alternativ tekst                                                                                                    |    |
|                                  | Bredde Forhåndsvisning                                                                                                    |    |
| Knon til at                      | Lorem ipsum dolor sit amet, consectetuer<br>adipiscing elit. Maecenas feugiat consequat diam.<br>Maecenas metus. Vivamus diam purus cursus a                                                                                                    | Î  |
| sætte                            | commodo non, facilisis vitae, nulla. Aenean dictum<br>Iacinia tortor. Nunc iaculis, nibh non iaculis                                                                                                    |    |
| billede ind i<br>e-mail          | Ramme aliquam, orci felis euismod neque, sed ornare massa mauris sed velit. Nulla pretium mi et risus.                                                                                                    | 11 |
|                                  | Vandret margen<br>Vandret margen<br>Vandret vandret vandre |    |
|                                  | Lodret margen augue in cursus faucibus, eros pede bibendum                                                                                                    | Ļ  |
|                                  | Justering                                                                                                    |    |
| body                             | <intet th="" valgt<=""><th></th></intet>                                                                                                    |    |
|                                  | OK Annullér                                                                                                    |    |

Inden du skal indsætte et billede, skal du sikre at filnavnet ikke indeholder mellemrum eller specialtegn, da det vil bevirke at billedet ikke kommer med i e-mail.

- 1. Tryk knap/ ikonet "Indsæt billede"
- 2. Vælg fanen Upload
- 3. Tryk på "Vælg fil" og find dit billede
- 4. Tryk på "Upload fil til serveren"

- Bredde og højde bør redigeres på computer inden upload, størrelsen kan tilpasses i mailprogrammet, men erfaring viser at billederne alligevel ændrer størrelse i forskellige e-mail programmer modtagerene af en e-mail anvender.

- Tryk OK, hvorefter du kan fortsætte redigeringen af din mail.

Og husk, det er en god ide altid at sende en test-e-mail til dig selv :)

### Indholdsfortegnelse

| 11 5                                                                                                    |  |  |  |  |
|----------------------------------------------------------------------------------------------------|--|--|--|--|
| DASHBOARD                                                                                                    |  |  |  |  |
| "Kakler" er tilgængelig på Dashboard:4                                                                                                    |  |  |  |  |
| "Kakkel" - Bestyrelsen                                                                                                    |  |  |  |  |
| "Kakkel" - Medlemsoversigt                                                                                                    |  |  |  |  |
| "Kakkel" - Med e-mail                                                                                                    |  |  |  |  |
| "Kakkel" - Uden e-mail                                                                                                    |  |  |  |  |
| "Kakkel" - FLA Digitalt5                                                                                                    |  |  |  |  |
| "Kakkel" - FLA - papir6                                                                                                    |  |  |  |  |
| "Kakkel" - Nye medlemmer6                                                                                                    |  |  |  |  |
| "Kakkel" - Udmeldte6                                                                                                    |  |  |  |  |
| "Kakkel" - Restanter                                                                                                    |  |  |  |  |
| "Kakkel" - Tilgodehavende6                                                                                                    |  |  |  |  |
| "Kakkel" - Arrangement                                                                                                    |  |  |  |  |
| "Kakkel" - Grænseforeningens kalender                                                                                                    |  |  |  |  |
| "Kakkel" - Hvor kommer indtægterne fra?                                                                                                    |  |  |  |  |
| "Kakkel" - indbetalinger pr. måned                                                                                                    |  |  |  |  |
| "Kakkel" - Opfølgning                                                                                                    |  |  |  |  |
| Vis søgning9                                                                                                    |  |  |  |  |
|                                                                                                    |  |  |  |  |
| Udskriv liste                                                                                                    |  |  |  |  |
| Exporter                                                                                                    |  |  |  |  |
| Exporter                                                                                                    |  |  |  |  |
| Exporter                                                                                                    |  |  |  |  |
| Exporter                                                                                                    |  |  |  |  |
| Udskriv tiste       9         Exporter       9         Labels       9         Send e-mail (simpel)       10         MEDLEMSKARTOTEK       11         Sådan navigerer du mellem medlemmer       11                                                                                                    |  |  |  |  |
| Udskriv fiste       9         Exporter       9         Labels       9         Send e-mail (simpel)       10         MEDLEMSKARTOTEK       11         Sådan navigerer du mellem medlemmer       11         Udvidede brugervejledninger       12                                                                                                    |  |  |  |  |
| Udskriv fiste       9         Exporter       9         Labels       9         Send e-mail (simpel)       10         MEDLEMSKARTOTEK       11         Sådan navigerer du mellem medlemmer       11         Udvidede brugervejledninger       12         Bokse med oplysninger om medlemmet       12                                                                                                    |  |  |  |  |
| Udskriv fiste       9         Exporter       9         Labels       9         Send e-mail (simpel)       10         MEDLEMSKARTOTEK       11         Sådan navigerer du mellem medlemmer       11         Udvidede brugervejledninger       12         Bokse med oplysninger om medlemmet       12         Navn       12                                                                                                    |  |  |  |  |
| Udskriv tiste       9         Exporter       9         Labels       9         Send e-mail (simpel)       10         MEDLEMSKARTOTEK       11         Sådan navigerer du mellem medlemmer       11         Udvidede brugervejledninger       12         Bokse med oplysninger om medlemmet       12         Navn       12         Adresse       12                                                                                                    |  |  |  |  |
| Udskriv liste       9         Exporter       9         Labels       9         Send e-mail (simpel)       10         MEDLEMSKARTOTEK       11         Sådan navigerer du mellem medlemmer       11         Udvidede brugervejledninger       12         Bokse med oplysninger om medlemmet       12         Navn       12         Adresse       12         Telefon       13                                                                                                    |  |  |  |  |
| Udskriv tiste       9         Exporter       9         Labels       9         Send e-mail (simpel)       10         MEDLEMSKARTOTEK       11         Sådan navigerer du mellem medlemmer       11         Udvidede brugervejledninger       12         Bokse med oplysninger om medlemmet       12         Navn       12         Adresse       12         Telefon       13         Medlemskab       13                                                                                                    |  |  |  |  |
| Udskriv tiste       9         Exporter       9         Labels       9         Send e-mail (simpel)       10         MEDLEMSKARTOTEK       11         Sådan navigerer du mellem medlemmer       11         Udvidede brugervejledninger       12         Bokse med oplysninger om medlemmet       12         Navn       12         Adresse       12         Telefon       13         Medlemskab       13         E-mail adresse (oplysninger)       13                                                                       |  |  |  |  |
| Udskriv fiste9Exporter9Labels9Send e-mail (simpel)10MEDLEMSKARTOTEK11Sådan navigerer du mellem medlemmer11Udvidede brugervejledninger12Bokse med oplysninger om medlemmet12Navn12Adresse12Telefon13Medlemskab13E-mail adresse (oplysninger)13Gruppelist13                                                                                                    |  |  |  |  |
| Ddskriv fiste9Exporter9Labels9Send e-mail (simpel)10MEDLEMSKARTOTEK11Sådan navigerer du mellem medlemmer11Udvidede brugervejledninger12Bokse med oplysninger om medlemmet12Navn12Adresse12Telefon13Medlemskab13E-mail adresse (oplysninger)13Gruppelist13Funktioner på "kaklerne"14                                                                                                    |  |  |  |  |
| Ddskriv liste       9         Exporter       9         Labels       9         Send e-mail (simpel)       10         MEDLEMSKARTOTEK       11         Sådan navigerer du mellem medlemmer       11         Udvidede brugervejledninger       12         Bokse med oplysninger om medlemmet       12         Navn       12         Adresse       12         Telefon       13         Medlemskab       13         F-mail adresse (oplysninger)       13         Gruppelist       13         Funktioner på "kaklerne"       14 |  |  |  |  |
| Ddskriv tiste9Exporter9Labels9Send e-mail (simpel)10MEDLEMSKARTOTEK11Sådan navigerer du mellem medlemmer11Udvidede brugervejledninger12Bokse med oplysninger om medlemmet12Navn12Adresse12Telefon13Medlemskab13E-mail adresse (oplysninger)13Gruppelist13Funktioner på "kaklerne"14Til liste14                                                                                                    |  |  |  |  |
| Ddskriv tiste9Exporter9Labels9Send e-mail (simpel)10MEDLEMSKARTOTEK11Sådan navigerer du mellem medlemmer11Udvidede brugervejledninger12Bokse med oplysninger om medlemmet12Navn12Adresse12Telefon13Medlemskab13E-mail adresse (oplysninger)13Gruppelist13Funktioner på "kaklerne"14Vis søgning14Til liste14Eksport14                                                                                                    |  |  |  |  |

| Send mail                                           |    |
|-----------------------------------------------------|----|
| Kontaktstatus                                       | 15 |
| Funktioner vedr. medlemmer:                         |    |
| Opslag på Navne & Numre                             |    |
| Vis forsendelseslog                                 |    |
| Udskriv stamkort                                    |    |
| Send e-mail (udvidet)                               |    |
| Afsnit 1 - E-mail: antal, prioritet, dato           |    |
| Afsnit 2 - E-mail: hjælp, gem, hent, send           |    |
| Afsnit 3 - E-mail: info om mailadresser             |    |
| Afsnit 4 - E-mail: Fletfelter                       |    |
| Afsnit 5 - E-mail: vedhæftede filer                 |    |
| Afsnit 6 - E-mail: editor (indsæt link og billeder) |    |
| Første login                                        |    |
| Eksisterende login                                  |    |
| Ændring af password                                 |    |
|                                                     |    |

#### Første login

Du modtager en mail fra Collectaz med dit brugerlogin og et link som fører dig til en side, hvor du skal bestemme, hvilket password du vil benytte. Det er kun dig, der kender det password, som du opretter her. Der skal også bruges et mobilnr. til fremsendelse af en engangs-pinkode via SMS.

Når dit password er gemt, går du ind på adressen <u>www.collect.nu</u> - hvor du logger på Collect.

#### Eksisterende login

Hvis du allerede har et login, skal du bruge det.

#### Ændring af password

Det er muligt at ændre password via "Forny Password" - se billedet herunder.

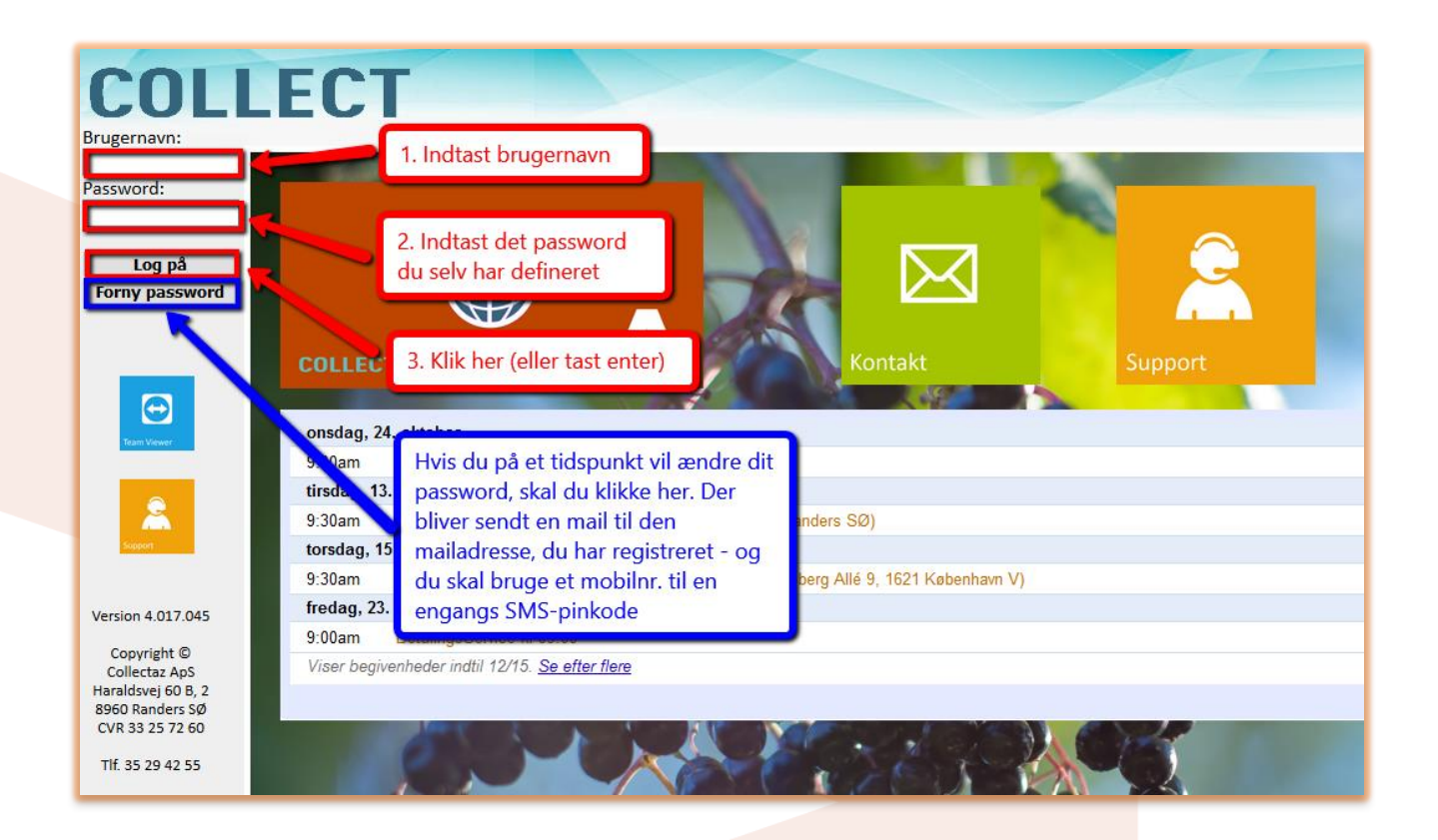